# مئاوقو طئاسولا دراوم تاعومجم نيوكت تاعومجملا

## تايوتحملا

<u>قمدق ملا</u> <u>قي ساس أل ا تاب لطتمل ا</u> <u>تاب لطتمل ا</u> <u>قمدخت سمل ا تانوكمل ا</u> <u>مدخت سمل ا تانوكمل ا</u> <u>طئاس ول ا دراوم تاعومجم مئاوق طئ اس ول ا دراوم تاعومجم</u> <u>طئاس ول ا دراوم ريدم تامجاو</u> <u>طئاس ول ا دراوم ريدم تامجاو</u> <u>نيوكتل ا</u> <u>تانيوكتل ا</u>

<u>قحصلا نم ققحتلا</u> امحالصاو ءاطخألا فاشكتسا مرابع <u>1 ملكشملا</u> <u>2 ملكشملا</u>

## ەمدقملا

دراوم تاعومجم مئاوقو (MRGs) طئاسولا دراوم تاعومجم مادختسإ ةيفيك دنتسملا اذه حضوي رثكأ .ةنيعم ةزهجأل طئاسولا دراوم صيصختب لوؤسملل حامسلل نآلا (MRGLs) طئاسولا لقنلا ىلإ لوصولا يف مكحتلا مئاوقو (MRG) دودحلا ةرادإ مئاوقل اعويش تامادختسالا (MRGL) يفارغج ساسأ ىلع طئاسولا دراوم مادختسإ دييقت وه (MRGL)

## ةيساسألا تابلطتملا

#### تابلطتملا

دنتسملا اذهل ةصاخ تابلطتم دجوت ال.

ةمدختسملا تانوكملا

ةيلاتا جماربلا تارادصإ ىلإ دنتسملا اذه يف ةدراولا تامولعملا دنتست:

- CUCM رادصإلI 11.5.1.12018-1
- Cisco CallManager 11.x ثدحألا تارادصإلاو

ةصاخ ةيلمعم ةئيب يف ةدوجوملا ةزهجألا نم دنتسملا اذه يف ةدراولا تامولعملا ءاشنإ مت. تناك اذإ .(يضارتفا) حوسمم نيوكتب دنتسملا اذه يف ةمدختسُملا ةزهجألا عيمج تأدب رماً يأل لمتحملا ريثأتلل كمهف نم دكأتف ،ةرشابم كتكبش.

## طئاسولا دراوم تاعومجم مئاوقو طئاسولا دراوم تاعومجم

لثم ،بولطملا طئاسولا دروم ديدحتب قيبطتلا موقي .ةيولوأ يذ MRG عيمجت MRGL رفوي MRGL يف ددحملا ةيولوألا بيترت ىلإ ادانتسا ةحاتملا طئاسولا دراوم نيب نم ،MOH مداخ

يف Cisco CallManager عيمجل طئاسولا دراوم ىلإ لوصولا ةيناكمإ طئاسولا دراوم ةرادإ رفوت كمسي جمانرب نوكم ىلع Cisco CallManager لك يوتحي .ةعومجم تاقفدت ليصوت لجأ نم يرورضلا طئاسولا دروم عقوم ديدحتب "طئاسولا دراوم ةرادإ" موقت Conferencing مدختسي .(كلذ ىلإ امو Conferencing و MOH ،لاثملا ليبس ىلع) ةزيم لامكإل طئاسولا CallManager دراوم قمجاولل Skinny لوك

#### طئاسولا دراوم ريدم

:ةيلاتلا طئاسولا دراوم عاونأ ةرادإب "طئاسولا دراوم ةرادإ" موقت

- .MOH مداخ •
- · (CFB) يداحألا ثبلا رمتؤم رسّج .
- (جماربلا طئاسو ءاەنإ ةطقن) طئاسولاً قفدت قيبطت مداخ.
- يجمرب ليوحت زاهج).

دراوملا مساقت متي اذامل بابسألا هذه رسفتو

- جمانرب لخاد شياعتلاب جماربلاو ةزهجألا نم لكل حامسلل Cisco CallManager.
- تيكمتل Oisco CallManager تيكمتل دراوملا ةكراشم نم اميلإ لوصولاو.
- دراوملا نم ةعومجم لخاد لمحلا عيزوت ءارجإ نم Cisco CallManager نيكمتل .قلثامملا
- تاليضفت ىلإ ادانتسا دراوملا صيصخت نم Cisco CallManager نيكمتل مدختسملا.

موقي ،ليجستلاب طئاسو زاهج موقي امدنع Cisco CallManager موقي ،ليجستلاب طئاسو زاهج موقي امدنع هذه حيتت .ةعومجملا ربع هدراوم نع ماظنلا نلعي ،زاهجلا ةحص نم ققحتلا دعب .زاهجلا اذه يف .ةعومجملا ربع دروملا ةكراشم ةيلآلا

امدنع .MRGL و دروملا عون ةددحملا ريياعملا رفوت .ثحبلا ريياعم ىلإ ادانتسا دراوملا زجح متي دوعي ال Cisco CallManager موقي .دراوملا عيزوت ءاغلإ ثدحي ،دروملا ىل ةجاحب Cisco CallManager دوعي ال CallManager موقي .عيزوتو عيزوت لك دعب هتنمازمو دراوملا لودج ثيدحتب

#### طئاسولا دراوم ريدم تاهجاو

ةيسيئرلا تانوكملا هذه Media Resource Manager هجاوي:

- تاملاكملا يف مكحتلا •
- طئاسولا يف مكحتلا •
- طئاسولا ءاەنإ ةطقن يف مكحتلا •
- يداحألا ثبلا رسج يف مكحتلا •
- MOH مكحت رصنع •

تالاصتالا دادعا نمضتي اذهو ،تاملاكملا ةجلاعمب تاملاكملا يف مكحتلا جمانرب نوكم موقي لقنلا لثم تامدخ ريفوتل تازيملا ةقبط عم تاملاكملا يف مكحتلا لعافتي .اهليطعتو دراوم ةرادإ" مادختساب مكحتلا تاهجاو ءاعدتساب مق .كلذ ىلإ امو تارمتؤملاو تالقتعملاو MOH. تازيم وأ/و رمتؤم ةملاكم دادعإ لجأ نم دروم عقوم ديدحت ىلإ جاتحي امدنع "طئاسولا

اەئاەنإو ةياەنلا ةطقنل طئاسولا تاراسم ءاشنإ طئاسولا يف مكحتلا جمانرب نوكم ريدي. ةەجاولا دادعإب طئاسولا مكحت رصنع موقي ،ةزەجألا نيب طئاسولا ليصوتل بلط يقلت دنع قياەنلا ةطقن عون ىلع دمتعي يذلاو ،قفدت ءاشنإل ةبسانملا.

دادعإ لجأ نم دروم عقوم ديدحت ىلإ جاتحت امدنع "طئاسولا دراوم ةرادإ" عم طئاسولا ةقبط تاهجاو قفدت ليصوت ةيناكمإ "طئاسولا ءاهنإ ةطقن يف مكحتلا" رفوي .طئاسولا ءاهنإ ةطقن عم H.245 لمع ةسلجب طئاسولا ةياهن ةطقن ظفتحت .رداصلا H.245 قفدت ىلإ دراولا H.245 قطقن معدت .اهب ةصاخلا ةلصتملا ةياهنلا قطقن نم قفدتلا فقوت دنع H.323 ةياهن ةطقن MU. نوناق ىلإ نوناقلا ليوحت اضيأ اهنكميو طقف G.711 زيمرتلا ايلاح طئاسولا ءاهنإ

ا موقي ،تانايبلا ةدعاق يف فرعم طئاسو ءاهنإ ةطقن زامج لكل ةبسنلاب Cisco CallManager ءاهنإ ةطقن يف مكحتلا" ةيلمع ليجست متي .طئاسولا ءاهنإ ةطقنل مكحت ةيلمع ءاشنإب بقعتب "طئاسولا دراوم ريدم" موقي .اهتئيهت دنع "طئاسولا دراوم ةرادإ" عم هذه "طئاسولا .قعومجملا ربع اهرفوت نع نالعإلاو هذه "طئاسولا ءاهنإ قطقن" دراوم

قعومجم يف قدراولا يداحألا ثبلا تاقفدت نم قعومجم جزم قيناكمإ Unicast Bridge Control رفوي تارمتؤملا ذيفنت لجأ نم دراوملا Unicast Bridge رفوي .قبكرملا تاجرخملا تاقفدت نم قدعاق يف فرعم يداحألا ثبلل رسج زامج لكل Cisco CallManager. يف قيعمتجملاو قصصخملا قيلمع" ليجست متي .يداحألا ثبلل مكحت قيلمع ءاشنإب Cisco CallManager موقي ،تانايبلا دراوم قرادإ" موقت .اهتئيهت دنع "طئاسولا دراوم قرادإ" عم هذه "يداحألا ثبلا يف مكحتلا

رفوت MOH مداخ زامج لكل .توص مداخ ىلإ راظتنالا ديق فرطلا ميجوت ةداعإ ةيناكمإ MOH رفوت متي .MOH يف مكحت ةيلمع ءاشنإب Cisco CallManager موقي ،تانايبلا ةدعاق يف فرعم ريدم" موقي .امتئيمت دنع "طئاسولا دراوم ةرادإ" عم مذه "MOH يف مكحتلا ةيلمع" ليجست نم الك MOH معدت .ةعومجملا ربع امرفوت نع نالعإلاو MOH دراوم بقعتب "طئاسولا دراوم ددعتملا ثبلاو يداخلاا ثبلا توص رداصم

## نيوكتلا

ةكبشلل يطيطختلا مسرلا

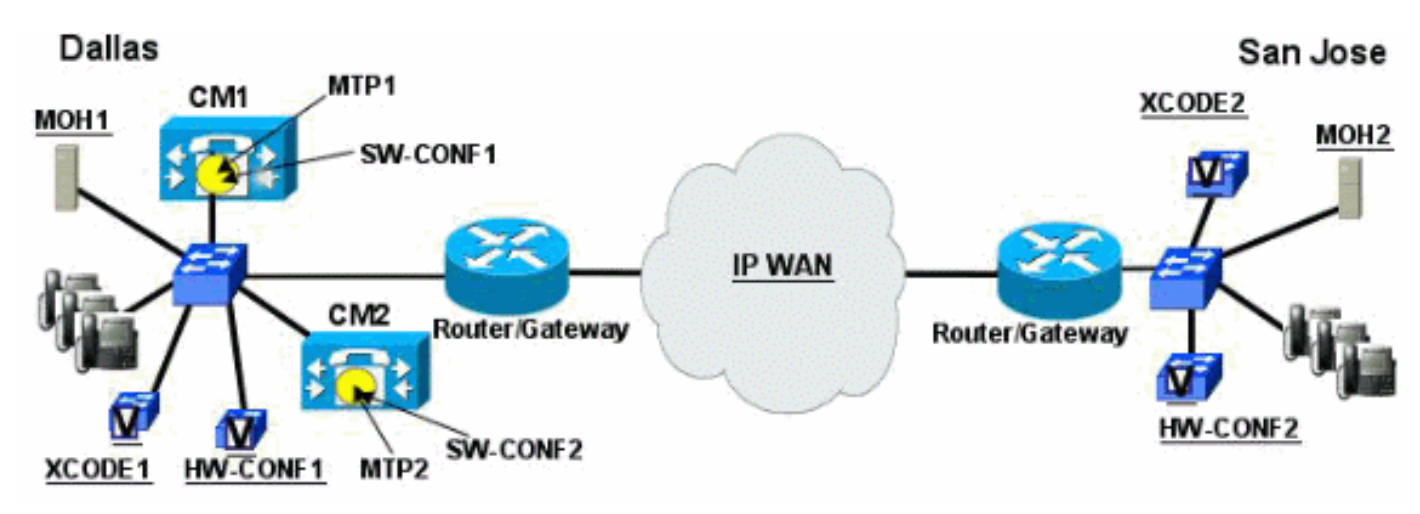

عيزوتلا ىلع رايتخالا دمتعي .دراوملا ديدحتل MRGL موهفم Cisco CallManager مدختسي دراوملل يفارغجلا

- نأ نكمي .طئاسولا دراومل ةيقطنم تاعومجم (MRG) دودحلا ةرادا تاعومجم ربتعت دراومو ةزهجألا تارمتؤم دراوم ىلع قدحاو (MRG) قماع تاقالع قرادا ةعومجم يوتحت ال .جماربلا طئاسو ءاهنا طاقنو MOH مداوخو زيمرتلا ةزهجأ دراومو جماربلا تارمتؤم يف دراوملا عيمج ربتعتو .MRG يف مدختسملا لبق نم فرعم بيترت دجوي نيب Cisco CallManager لامحأ كرتشت ،كلذل .ةيواستم ةيرادالا قرادالا ةعومجم يف دراوملا
- ىلع ءانب لابقتسالا/لاسرالا زاهج ديدحت متي ،رمتؤم عم زيمرتلا مادختسإ دنع MRGL تارمتؤملا رسجب صاخلا.

الوأ ذخؤي MRGL لا ،كلذل .رمتؤم رسجل حيرص لكشب MRGL نيوكت كنكمي ال :**قظحالم** لا نم كلذ دعبو ،ةكرب قادألا نم MRG لا نم كلذ دعبو ،ةكرب قادألا نم

- دديت ،راظتنالا ديق فتاهلا عضو دنع MRGL ديق فتاهلا عضو دنع متي MOH مداخ يأ (ةكبشلا جراخ تاملاكملل ةباوب نوكي نأ نكمي) راظتنالا راظتنالا ديق زاهجلل ىقيسوملا ليغشتل همادختسإ
- رمتؤملا يف مكحتلا ةدحوب صاخلا MRGL ىلع ءانب تارمتؤملا روسج رايتخإ متي (رمتؤملا أدبي يذلا فرطلا).
- دعبو .ةبولطم (MTP) طئاسولا ءاەنإ ةطقن تناكو ،ةباوب ربع ةملاكم ءارجإ مت اذإ ديدحتل ةباوبلاب صاخلا MRGL مادختسإ متي كلذ
- MRGLs يف ةدوجوملا دراوملا عيمج دافنتسا بجي .MRGs ب ةبترم ةمئاق يه MRGLs يف رخآ MRG نم طئاسو دروم مادختسإ Cisco CallManager لواحي نأ لبق دحاو MRGL نم سفن .
- ىلع (MRGL) ةيساسألا ةينبلا ىلإ لوصولا يف مكحتلا مئاوق طبر نكمي دراوم ىلإ لوصولا ةيناكمإ ةنيعم ةزهجأ حنم كنكمي هنأ ينعي امم ،زاهج لك ساسأ عمجت ىوتسم ىلع ناث MRGL نيوكت نكمي امك .يدرف ساسأ ىلع طئاسولا

.ةزەجألا

- ىلع كلذكو ةزەجألاا عمجت ىوتسم ىلع نوكم MRGL ىلع يوتحي زاەجلا ناك اذإ الوأ زاەجلا ىوتسم ىلع ەنيوكت مت يذلا MRGL يف ثحبلا متي ،ەسفن زاەجلا، قزەجألا عمجت ىلع MRGL ب اعوبتم.
- MRGL متي مل يذلا طئاسولا دروم نييعت متي .يضارتفالا MRGL وه ريخألا MRGL متي متي مل يذلا طئاسولا دروم نييعت متي .يضارتفالا MRGL نع ثحبلا امئاد متي .يضارتفالا MRGL ىل ايئاقلت MRG يل منيوعت MRGL يف ةرفوتم دراوم كانه نكت مل اذإ ريخألا ذالملا وهو ،يضارتفالا يل يوكت متي مل اذإ وأ ةزهجألا عمجتل MRGL و زاهجلا ىلإ ةدنتسملا يوتسم يأ

#### تانيوكتلا

لذه تمتأ الكشي طئاسولا دراوم ىقلتت تنأ نأ دعب ك MRG/MRGLs تلكش steps in order to اذه تمتأ نمض cisco CallManager.

< **طئاسولا دراوم** ددجو Cisco CallManager ةرادإ ةحفص ىلإ لوخدلا ليجستب مق .1 ةروصلا يف حضوم وه امك ،**طئاسولا دراوم ةعومجم**.

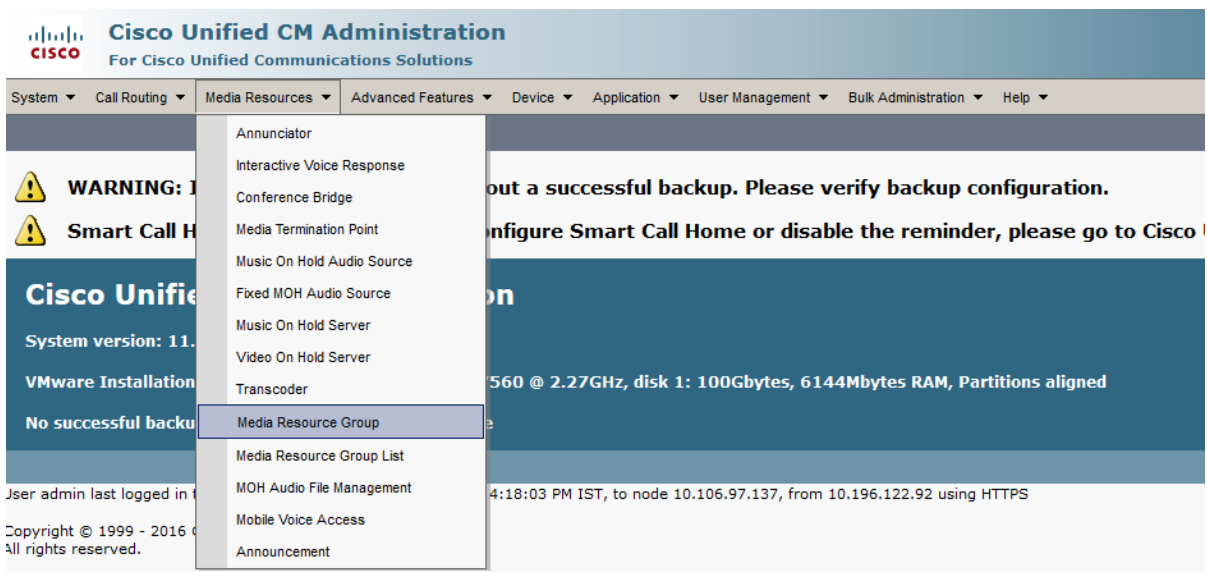

This product contains cryptographic features and is subject to United States and local country laws governing import, export, transfer and use. Delivery of Cisco cry importers, exporters, distributors and users are responsible for compliance with U.S. and local country laws. By using this product you agree to comply with applical

. **ةديدج طئاسو دراوم ةعومجم ةفاضإ** ددح .2

| System 👻 Call Routing 👻 Med | a Resources 🔻 Advar                                      | iced Features 🔻  | Device 🔻    | Application - | User Management 🔻 | Bulk Administration 👻 | Help 🔻 |
|-----------------------------|----------------------------------------------------------|------------------|-------------|---------------|-------------------|-----------------------|--------|
| Media Resource Group Con    | figuration                                               |                  |             |               |                   |                       |        |
| 🔚 Save 🗶 Delete 📔 0         | Copy 🕂 Add New                                           |                  |             |               |                   |                       |        |
| -Status                     |                                                          |                  |             |               |                   |                       |        |
| i Status: Ready             |                                                          |                  |             |               |                   |                       |        |
| -Media Resource Group Sta   | tus                                                      |                  |             |               |                   |                       |        |
| Media Resource Group: mrg1  | (used by 0 devices)                                      |                  |             |               |                   |                       |        |
| -Media Resource Group Inf   | ormation —                                               |                  |             |               |                   |                       |        |
| Name* mrg1                  |                                                          |                  |             |               |                   |                       |        |
| Description                 |                                                          |                  |             |               |                   |                       |        |
|                             |                                                          |                  |             |               |                   |                       |        |
| -Devices for this Group     |                                                          |                  |             |               |                   |                       |        |
| Available Media Resources** | ANN_3<br>CFB_3<br>MOH_3<br>MTP_3<br>device1              |                  |             |               |                   |                       |        |
|                             |                                                          | •                |             |               |                   |                       |        |
| Selected Media Resources*   | ANN_2 (ANN)<br>CFB_2 (CFB)<br>MOH_2 (MOH)<br>MTP_2 (MTP) |                  |             |               | ▲<br>▼            |                       |        |
| Use Multi-cast for MOH Au   | dio (If at least one m                                   | ulti-cast MOH re | source is a | vailable)     |                   |                       |        |
|                             |                                                          |                  |             |               |                   |                       |        |

- اذه MRG ب اەنارقإ ديرت يتلا دراوملا ددح .تايوتسملا ةددعتم تاجوملل امسا لخدأ .3 **جاردإ** قوف رقنا مث.
- ديعبالا عقومالا دراومل رخآ MRG ءاشنإب مق .4.
- .**جاردا**ٍ قوف رقناو ةيرورضلا دراوملا ةفاك ددح .5
- 6. االمان الجأنم **طئاسولا دراوم ةعومجم ةمئاق<طئاسولا دراوم** ىل القتنا MRG (s). نارق ال

| Cisco Unified CM Administration<br>For Cisco Unified Communications Solutions |                                    |                                                                         |  |  |  |  |  |  |
|-------------------------------------------------------------------------------|------------------------------------|-------------------------------------------------------------------------|--|--|--|--|--|--|
| System 👻 Call Routing 👻                                                       | Media Resources  Advanced Features | ▼ Device ▼ Application ▼ User Management ▼ Bulk Administration ▼ Help ▼ |  |  |  |  |  |  |
| Find and List Media Re                                                        | Annunciator                        |                                                                         |  |  |  |  |  |  |
| Add New E Selec                                                               | Conference Bridge                  |                                                                         |  |  |  |  |  |  |
|                                                                               | Media Termination Point            |                                                                         |  |  |  |  |  |  |
| Status                                                                        | Music On Hold Audio Source         |                                                                         |  |  |  |  |  |  |
| i 3 records found                                                             | Fixed MOH Audio Source             |                                                                         |  |  |  |  |  |  |
|                                                                               | Music On Hold Server               |                                                                         |  |  |  |  |  |  |
| Media Resource Grou                                                           | Video On Hold Server               |                                                                         |  |  |  |  |  |  |
| Find Media Resource Gro                                                       | Transcoder                         | ▼ Find Clear Filter                                                     |  |  |  |  |  |  |
|                                                                               | Media Resource Group               | Description                                                             |  |  |  |  |  |  |
|                                                                               | Media Resource Group List          |                                                                         |  |  |  |  |  |  |
|                                                                               | MOH Audio File Management          | hardware test                                                           |  |  |  |  |  |  |
|                                                                               | Mobile Voice Access                |                                                                         |  |  |  |  |  |  |
| Add New Select All                                                            | Announcement                       |                                                                         |  |  |  |  |  |  |

- .ةديدج طئاسو دراوم ةعومجم ةمئاق ةفاض| قوف رقنا.7
- يسيئرلا عقوملا دراومل MRGL1.لاثملا اذه يف MRGLs ءاشنإ متي انه .8

| System 👻 Call Routing 👻 Media Res | ources 🔻     | Advanced Features 🔻 | Device 🔻 | Application - | User Management 🔻 | Bulk Administration 🔻 | Help 🔻 |
|-----------------------------------|--------------|---------------------|----------|---------------|-------------------|-----------------------|--------|
| Media Resource Group List Con     | figuration   |                     |          |               |                   |                       |        |
| Save 🗙 Delete 🗋 Copy              | Add N        | ew                  |          |               |                   |                       |        |
| -Status                           |              |                     |          |               |                   |                       |        |
| i Status: Ready                   |              |                     |          |               |                   |                       |        |
| -Media Resource Group List Sta    | tus ———      |                     |          |               |                   |                       |        |
| Media Resource Group List: mrgl1  | (used by 0   | devices)            |          |               |                   |                       |        |
| -Media Resource Group List Info   | ormation-    |                     |          |               |                   |                       |        |
| Name <sup>*</sup> mrgl1           |              |                     |          |               |                   |                       |        |
| -Media Resource Groups for thi    | s List——     |                     |          |               |                   |                       |        |
| Available Media Resource Groups   | mrg2<br>mrg3 |                     |          |               | *                 |                       |        |
|                                   |              |                     |          |               | *                 |                       |        |
|                                   |              | ~^                  |          |               |                   |                       |        |
| Selected Media Resource Groups    | mrg1         |                     |          |               | ~                 |                       |        |
|                                   |              |                     |          |               | X                 |                       |        |
|                                   |              |                     |          |               | ~                 |                       |        |
|                                   |              |                     |          |               |                   |                       |        |
| Save Delete Copy                  | Add New      |                     |          |               |                   |                       |        |

#### .ديعبلا عقوملا دراومل MRGL2

| System 👻 Call Routing 👻 Media Res | sources 🔻  | Advanced Features 🔻 | Device 🔻 | Application <b>•</b> | User Management 🔻 | Bulk Administration |
|-----------------------------------|------------|---------------------|----------|----------------------|-------------------|---------------------|
| Media Resource Group List Cor     | nfiguratio | n                   |          |                      |                   |                     |
| 🔚 Save 🗶 Delete 🗋 Copy            | Add        | New                 |          |                      |                   |                     |
| -Status                           |            |                     |          |                      |                   |                     |
| i Status: Ready                   |            |                     |          |                      |                   |                     |
| -Media Resource Group List Sta    | itus ——    |                     |          |                      |                   |                     |
| Media Resource Group List: mrgl2  | (used by   | 1 devices)          |          |                      |                   |                     |
| -Media Resource Group List Inf    | ormation   |                     |          |                      |                   |                     |
| Name* mrgl2                       |            |                     |          |                      |                   |                     |
| •Media Resource Groups for thi    | is List—   |                     |          |                      |                   |                     |
| Available Media Resource Groups   | mrg1       |                     |          |                      | *                 |                     |
|                                   | mrg3       |                     |          |                      |                   |                     |
|                                   |            |                     |          |                      | ~                 |                     |
|                                   |            | <b>*</b> *          |          |                      |                   |                     |
| Selected Media Resource Groups    | mrg2       |                     |          |                      | *                 |                     |
|                                   |            |                     |          |                      | ×                 |                     |
|                                   |            |                     |          |                      | Ŧ                 |                     |
|                                   |            |                     |          |                      |                   |                     |
| Save Delete Copy                  | Add New    |                     |          |                      |                   |                     |
| indicates required item.          |            |                     |          |                      |                   |                     |

رفوت مدع ةلاح يف راركتلل MRGI3

ىتح ديعبلا عقوملا دراوم ىلإ لشفلا زواجت متي ،عقوملا اذه يف طئاسولا دراوم تاملاكملا لشفت ال.

| System 👻 Call Routing 👻 Media Res | sources 🔻    | Advanced Features    | <ul> <li>Device</li> </ul> | Application 🔻 | User Management 🔻 | Bulk Administration |
|-----------------------------------|--------------|----------------------|----------------------------|---------------|-------------------|---------------------|
| Media Resource Group List Cor     | ıfiguratio   | n                    |                            |               |                   |                     |
| Save 🗙 Delete 🗋 Copy              | Add          | New                  |                            |               |                   |                     |
| ⊂ Status                          |              |                      |                            |               |                   |                     |
| (i) Update successful             |              |                      |                            |               |                   |                     |
| ⊢Media Resource Group List Sta    | ntus ——      |                      |                            |               |                   |                     |
| Media Resource Group List: mrgl1  | _redundar    | ncy (used by 0 devic | ces)                       |               |                   |                     |
| ⊢Media Resource Group List Inf    | ormation     | I                    |                            |               |                   |                     |
| Name* mrgl1_redundancy            |              |                      |                            |               |                   |                     |
| -Media Resource Groups for thi    | is List—     |                      |                            |               |                   |                     |
| Available Media Resource Groups   |              |                      |                            |               |                   |                     |
| Available Heala Resource Groups   | mrg1<br>mrg2 |                      |                            |               |                   |                     |
|                                   | -            |                      |                            |               |                   |                     |
|                                   |              |                      |                            |               | -                 |                     |
|                                   |              | ~~                   |                            |               |                   |                     |
| Selected Media Resource Groups    | mrg3         |                      |                            |               | *                 |                     |
|                                   |              |                      |                            |               | •                 |                     |
|                                   |              |                      |                            |               | •                 |                     |
|                                   |              |                      |                            |               | Ŧ                 |                     |
|                                   |              |                      |                            |               |                   |                     |
| Save Delete Copy                  | Add New      |                      |                            |               |                   |                     |

دراوم رفوت مدع ةلاح يف راركتلل MRGI4

يسيٰئرلاا عقَومُلا دراوُم ىلإ لشفلاا زواجت متي ،ديعبلاا عقوملا يف طئاسولا تاملاكملا لشفت ال يتح.

| System 🔻 Call Routing 👻 Media Res | sources 🔻    | Advanced Features    | <ul> <li>Device </li> </ul> | Application 🔻 | User Management 🔻 | Bulk Administration 👻 | Help 🔻 |
|-----------------------------------|--------------|----------------------|-----------------------------|---------------|-------------------|-----------------------|--------|
| Media Resource Group List Con     | ifiguratio   | n                    |                             |               |                   |                       |        |
| Save 🗙 Delete 🗋 Copy              | 🕂 Add        | New                  |                             |               |                   |                       |        |
| Status                            |              |                      |                             |               |                   |                       |        |
| Update successful                 |              |                      |                             |               |                   |                       |        |
| ┌ Media Resource Group List Sta   | tus ——       |                      |                             |               |                   |                       |        |
| Media Resource Group List: mrgl2  | _redundar    | icy (used by 0 devic | es)                         |               |                   |                       |        |
| Media Resource Group List Inf     | ormation     |                      |                             |               |                   |                       |        |
| Name* mrgl2_redundancy            |              |                      |                             |               |                   |                       |        |
| ┌ Media Resource Groups for thi   | s List —     |                      |                             |               |                   |                       |        |
| Available Media Resource Groups   | mrg1<br>mrg2 |                      |                             |               | A<br>T            |                       |        |
|                                   |              | **                   |                             |               |                   |                       |        |
| Selected Media Resource Groups    | mrg3         |                      |                             |               | ×                 |                       |        |
|                                   |              |                      |                             |               |                   |                       |        |
| Save Delete Copy                  | Add New      |                      |                             |               |                   |                       |        |
| (i) *- indicates required item.   |              |                      |                             |               |                   |                       |        |

يتلا ةعبرألا مئاوقلا ىرتس ،**طئاسولا دراوم ةعومجم مئاوق** ىلع ثحب ءارجإ دنع .9 اەۋاشنإ متي.

| System - Call Routing - Media Resources | s 🔻 Advanced Features 👻 Device 👻 A      | Application   User Management   Bulk Administration   Help |      |  |  |  |  |
|-----------------------------------------|-----------------------------------------|------------------------------------------------------------|------|--|--|--|--|
| Find and List Media Resource Group      | ind and List Media Resource Group Lists |                                                            |      |  |  |  |  |
| Add New 🔛 Select All 🔛 Clear            | All 🙀 Delete Selected                   |                                                            |      |  |  |  |  |
|                                         |                                         |                                                            |      |  |  |  |  |
| -Status                                 |                                         |                                                            |      |  |  |  |  |
| (i) 4 records found                     |                                         |                                                            |      |  |  |  |  |
|                                         |                                         |                                                            |      |  |  |  |  |
| Media Resource Group List (1 - 4        | 1 of 4)                                 |                                                            |      |  |  |  |  |
| Find Media Resource Group List where N  | ame begins with 👻                       | Find Clear Filter                                          |      |  |  |  |  |
|                                         |                                         | Name *                                                     | Сору |  |  |  |  |
|                                         | mrgl1                                   |                                                            | r.   |  |  |  |  |
|                                         | mrgl1_redundancy                        |                                                            | ß    |  |  |  |  |
|                                         | mrgl2                                   |                                                            | ß    |  |  |  |  |
|                                         | mrgl2 redundancy                        |                                                            | rs.  |  |  |  |  |
| Add New Select All Clear All            | Delete Selected                         |                                                            |      |  |  |  |  |
|                                         |                                         |                                                            |      |  |  |  |  |

نيوكتلا لالخ نم وأ نيمدختسملا عيمجل ةزهجألا عمجتب امإ MRGL نارقإب مق .10 ەسفن زاەجلا ىلع.

| System 👻 Call Routing 👻 Media Resources     | s 🔻 Advanced Feat | ures 🔻 Device 🔻 | Application - | User Management 🔻 | Bulk Administration 🔻 | Help 🔻        |
|---------------------------------------------|-------------------|-----------------|---------------|-------------------|-----------------------|---------------|
| Device Pool Configuration                   |                   |                 |               |                   |                       |               |
| 📄 Save 🗙 Delete 📄 Copy 👇                    | Reset 🥖 Apply C   | onfig 🕂 Add Ne  | w             | _                 |                       | _             |
| -Statur                                     |                   | -               |               |                   |                       |               |
| Status Ready                                |                   |                 |               |                   |                       |               |
| Device Pool Information                     |                   |                 |               |                   |                       |               |
| Device Pool: pool1 (1 members**)            |                   |                 |               |                   |                       |               |
| Device Pool Settings                        |                   |                 |               |                   |                       |               |
| Device Pool Name*                           | pool1             |                 |               |                   |                       |               |
| Cisco Unified Communications Manager        | Group* Default    |                 |               | -                 |                       |               |
| Calling Search Space for Auto-registrati    | on < None >       |                 |               | -                 |                       |               |
| Adjunct CSS<br>Reverted Call Focus Priority | < None >          |                 |               | <b>-</b>          |                       |               |
| Intercompany Media Services Enrolled (      | Group < None >    |                 |               | •<br>•            |                       |               |
|                                             |                   |                 |               |                   |                       |               |
| Roaming Sensitive Settings                  |                   |                 |               |                   |                       |               |
| Region*                                     | cal               |                 | •             |                   |                       |               |
| Media Resource Group List mrgl1             | redundancy        |                 | •             |                   |                       |               |
| Location < Nor                              |                   |                 | •             |                   |                       |               |
| Network Locale < Nor                        | 1e >              |                 | •             |                   |                       |               |
| SRST Reference* Disab                       | le                |                 | •             |                   |                       |               |
| Connection Monitor Duration***              |                   |                 |               |                   |                       |               |
| Single Button Barge* Defau                  | lt                |                 | -             |                   |                       |               |
| Physical Location                           |                   |                 | -             |                   |                       |               |
| System  Call Routing  Media Re              | esources 🔻 Ad     | vanced Features | ▼ Device ▼    | Application       | User Management       | ▼ Bulk Admini |
| ,                                           |                   |                 |               |                   |                       |               |
| Device Pool Configuration                   |                   |                 |               |                   |                       |               |
| 🔚 Save 🗶 Delete 📄 Copy                      | Reset             | 🤌 Apply Config  | a 📥 Add I     | New               |                       |               |
| •••                                         |                   |                 | -             |                   |                       |               |
| -Status                                     |                   |                 |               |                   |                       |               |
| i Status: Ready                             |                   |                 |               |                   |                       |               |
|                                             |                   |                 |               |                   |                       |               |
| -Device Pool Information                    |                   |                 |               |                   |                       |               |
| Device Pool: pool2 (0 membe                 | rs**)             |                 |               |                   |                       |               |
| -Device Pool Settings                       |                   |                 |               |                   |                       |               |
| Device Pool Name*                           |                   | pool2           |               |                   |                       |               |
| Cisco Unified Communications M              | anager Group*     | Default         |               |                   | -                     |               |
| Calling Search Space for Auto-re            | edistration       |                 |               |                   |                       |               |
| Adjunct CSS                                 | gioti ationi      |                 |               |                   | •                     |               |
| Reverted Call Facus Priority                |                   | < None >        |               |                   |                       |               |
| Intercompany Media Services En              | rolled Group      | Derault         |               |                   | •                     |               |
| Intercompany Media Services En              | rolled Group      | < None >        |               |                   | •                     |               |
| -Roaming Sensitive Settings-                |                   |                 |               |                   |                       |               |
| Date/Time Group*                            | CMLocal           |                 |               | -                 |                       |               |
| Region*                                     | reg2              |                 |               |                   |                       |               |
| Media Resource Group List                   | mrol2_reduced     | ancy            |               | -                 |                       |               |
| Location                                    |                   | anoy            |               |                   |                       |               |
| Network Locale                              | < None >          |                 |               | •                 |                       |               |
| SPST Deference*                             | < None >          |                 |               | •                 |                       |               |
| Connection Maritan D                        | Disable           |                 |               | •                 |                       |               |
| Connection Monitor Duration***              |                   |                 |               |                   |                       |               |
| Single Button Barge*                        | Default           |                 |               | •                 |                       |               |

نيوكت متي امدنع .ەسفن زاەجلا ىلع MRGL نيوكت يلاتلا لاثملا حضوي .11

MRGL عمجت نيوكت ىلع ةيقبسألاا ەل نوكي MRGL نإف ،زاەجلا ىلع ةرشابم ةزەجألاا.

| System - Call Routin   | ng 🔻 Media Resources 🔻 Advanced Featu | ures 🔻 Device 👻 Application 👻 User Manag                            | ement 🔻 Bulk Administration 👻 Help 👻         |               |         |                            |
|------------------------|---------------------------------------|---------------------------------------------------------------------|----------------------------------------------|---------------|---------|----------------------------|
| Phone Configurati      | on                                    |                                                                     |                                              |               |         | Related Links: Back To Fin |
| Save 🗶 Del             | ete [ Copy 🎦 Reset 🧷 Apply C          | config 🖵 Add New                                                    |                                              |               |         |                            |
| 1 •7715 Line [1]       | - 5000 (no partition)                 |                                                                     |                                              |               |         |                            |
| 2 <u>erns Line [2]</u> | - Add a new DN                        | Real-time Device Status                                             |                                              |               |         |                            |
| 3 Can Add a n          | ew SD                                 | Registration: Registered with Cisco<br>IPv4 Address: 10.106.104.200 | Unified Communications Manager 10.106.97.135 |               |         |                            |
| 4 Can Add a n          | ew SD                                 | Active Load ID: None                                                |                                              |               |         |                            |
| 5 @ <u>Add a n</u>     | ew SD                                 | Download Status: None                                               |                                              |               |         |                            |
| 6 @ <u>Addan</u>       | ew SD                                 | Device Information                                                  |                                              |               |         |                            |
| Un                     | assigned Associated Items             | Device is Active                                                    |                                              |               |         |                            |
| 7 Can Add a n          | ew SD                                 | Device is trusted                                                   |                                              |               |         |                            |
| 8 erns Add a n         | ew BLF Directed Call Park             | MAC Address*                                                        |                                              |               |         |                            |
| 9 Do Not Dist          | urb                                   | Description                                                         | Auto 5000                                    |               |         |                            |
| 10 Intercor            | m [1] - Add a new Intercom            | Device Pool*                                                        | pool1                                        | • <u>View</u> | Details |                            |
| 11 Mobility            |                                       | Common Device Configuration                                         | < None >                                     | ▼ View        | Details |                            |
| 12 🕵 Add a n           | ew SURL                               | Phone Button Template*                                              | SEP7CAD7442B413-SCCP-Individual Template     | •             |         |                            |
| 13 Cm Add a n          | ew BLF SD                             | Softkey Template                                                    | < None >                                     | •             |         |                            |
| 14 Privacy             |                                       | Common Phone Profile*                                               | Standard Common Phone Profile                | • <u>View</u> | Details |                            |
| 15 None                |                                       | Calling Search Space                                                | < None >                                     | •             |         |                            |
|                        |                                       | AAR Calling Search Space                                            | < None >                                     | •             |         |                            |
|                        |                                       | Hear Held MOH Audio Source                                          | mrgii                                        | •             |         |                            |
|                        |                                       | Network Hold MOH Audio Source                                       | < None >                                     | •             |         |                            |
|                        |                                       | Location*                                                           | < None >                                     | -             |         |                            |
|                        |                                       | AAR Group                                                           | < None >                                     |               |         |                            |
|                        |                                       | User Locale                                                         | < None >                                     | •             |         |                            |
|                        |                                       | Network Locale                                                      | < None >                                     | -             |         |                            |
|                        |                                       | Built In Bridge*                                                    | Default                                      | •             |         |                            |
|                        |                                       | Drivacy*                                                            | Default                                      | -             |         |                            |

## ةحصلا نم ققحتلا

احيحص نيوكتلا ناك اذإ MRGL و MRG ةحفص نم ققحتلا طقف كنكمي .ددحم ققحت دجوي ال بولطم وه امك ال وأ

## اهحالصإو ءاطخألا فاشكتسا

1 ةلكشملا

:ثادحألا ضراع يف هذه أطخلا ةلاسر رهظت

"ةرفوتم رمتؤملا دراوم دعت مل - ConferenceNoMoreResourcesAvailable" :أطخ

:لحل

Cisco CallManager. عم ةزهجألا تارمتؤم روسج عيمج ليجست نم ققحتلل تاوطخلا هذه لمكأ

دادا ما المات المات المات المات المات المات المات المات المات المات المات المات المات المات المات المات المات ا

.ةجردم روسجلا عيمج تناك اذإ امم ققحت FindAnd قوف رقنا .2

ةزهجألاا عمجت نيوكت تحت ةيلاثم ةقيرطب طئاسولا دراوم عيزوت **:ةظحالم**.

#### 2 ةلكشملا

"ديعبلا عقوملا" ءاعدتسإ دنع "ةعرسب نولوغشم" مالتسإ متي

،ديعبلا عقوملاب فتاهلا لصتي ،(IPCC) الاصتا زكرمل ديعبلا عقوملاب لاصتالا دنع ةعيرس لاغشنا ةراشإ يقلت متي ،فتاهلا مدختسملا طقتلي امدنع نكلو. :لحلا

ريفشت ةداعإ زاهج دراومل (MRG) ةلصفنم طئاسو دراوم تاعومجم ءاشنإب مق ،ةلكشملا لحل لابقتسالا/لاسرالا ةزهجأ درومل MRG نأ نم دكأتو ةزهجألا ريفشت ةداعإ زاهج دراومو جماربلا طئاسولا دراوم ةعومجم ةمئاق يف ىلوألا ةيولوألا هيدل

ةمجرتاا مذه لوح

تمجرت Cisco تايان تايانق تال نم قعومجم مادختساب دنتسمل اذه Cisco تمجرت ملاعل العامي عيمج يف نيم دختسمل لمعد يوتحم ميدقت لقيرشبل و امك ققيقد نوكت نل قيل قمجرت لضفاً نأ قظعالم يجرُي .قصاخل امهتغلب Cisco ياخت .فرتحم مجرتم اممدقي يتل القيفارت عال قمجرت اعم ل احل اوه يل إ أم اد عوجرل اب يصوُتو تامجرت الاذة ققد نع اهتي لوئسم Systems الما يا إ أم الا عنه يل الان الانتيام الال الانتيال الانت الما